# Recherche de valeurs nutritionnelles via les tables Nubel<sup>1</sup>

- 1. Connectez-vous au site web <u>www.internubel.be</u>
- 2. Cliquez sur « Banque de noms de marques »

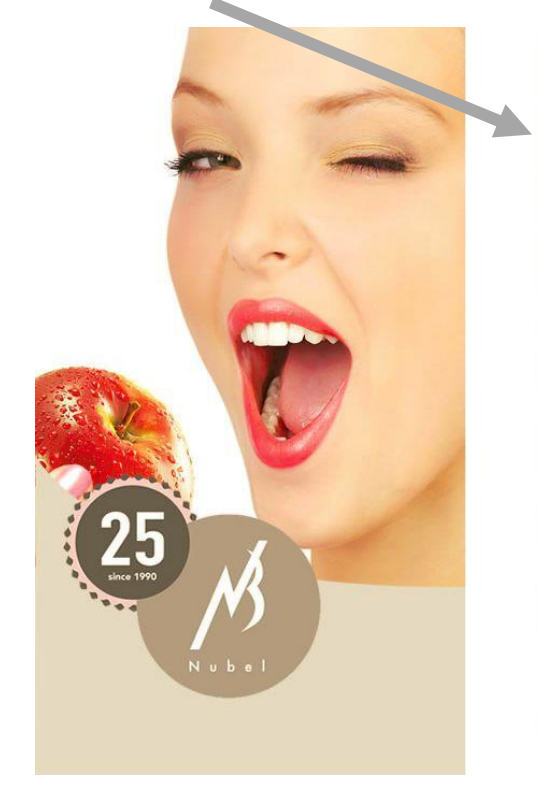

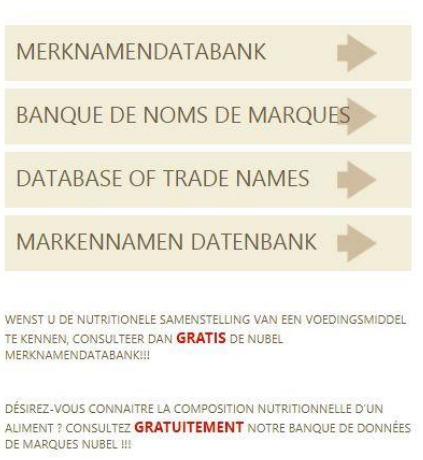

IF YOU WISH TO KNOW THE NUTRITIONAL COMPOSITION OF FOODS, CONSULT THE NUBEL BRAND NAME DATABANK FREE OF CHARGE!!!

WENN SIE DIE NÄHRSTOFFZUSAMMENSETZUNG EINES NAHRUNGSMITTELS ERFAHREN MÖCHTEN, SEHEN SIE **GRATIS** IN DER NUBEL-MARKENNAMEN-DATENBANK NACH!!

a.s.b.l. Nubel v.z.w. Eurostation Blok II - Victor Hortaplein 40 bus 10 - Lokaal 7D270 - 1060 Brussel Eurostation Bloc II - Place Victor Horta 40 bte 10 - Local 7D270 - 1060

3. Créez un compte puis connectez-vous

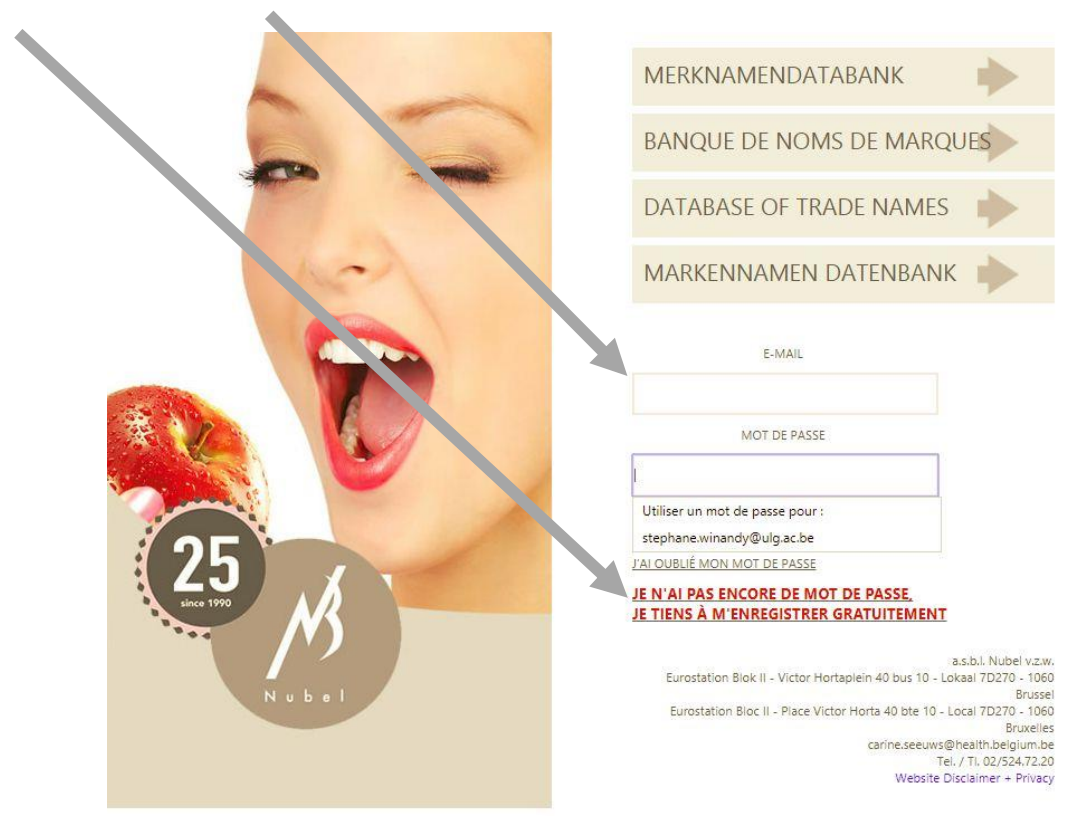

<sup>&</sup>lt;sup>1</sup> Les images sont issues de captures d'écran du site web www.internubel.be

### DiversiFerm, 2018 - version 1

#### www.diversiferm.be

## 4. Entamez vos recherches de valeurs nutritionnelles par produit

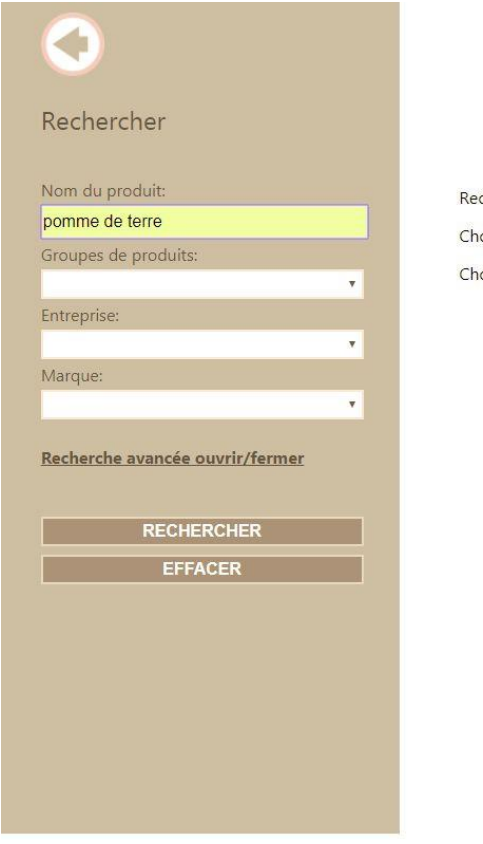

Recherche sur le nom d'un produit, d'une marque ou d'une firme Choisissez vos critères de recherche (optionnel) Choisissez le taux en nutriments (optionnel)

## 5. Résultats pour un type de pomme de terre

| Nom du produit:                 |   |
|---------------------------------|---|
| Groupes de produits:            |   |
|                                 | Ŧ |
| Entreprise:                     |   |
| Marque                          | * |
| warque.                         |   |
| Recherche avancée ouvrir/fermer |   |
| RECHERCHER                      |   |
| EFFACER                         |   |

Pomme de terre, vieille, crue

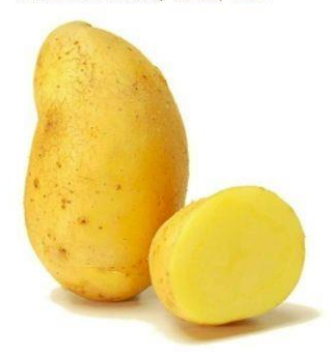

| Poids et mesures                   |          |
|------------------------------------|----------|
| portion(s), grande(s)              | 200,00 g |
| portion(s), petite(s)              | 100,00 g |
| pièce(s)                           | 50,00 g  |
| portion(s), moyenne(s)             | 150,00 g |
| portion(s) - collectivité - petite | 150,00 g |
| portion(s) - collectivité - grande | 200,00 g |
|                                    |          |

Valeur nutritionnelle pour 100 g de partie comestible ou par 100ml

Macro nutriments